# Introduction

Supported modules: M66 RR2.0, M95, MC60, MC90

# **Config MQTT Section**

#### Store cacert, client, user\_key into RAM

```
AT+QMTCFG="SSL",0,1,2
OK
/* Store CA file to RAM */
AT+QSECWRITE="RAM:cacert.pem",1467,100
CONNECT
+QSECWRITE: 1392,235a
OK
/* Store client to RAM */
AT+QSECWRITE="RAM:client.pem",1333,100
CONNECT
+QSECWRITE: 1260,5e69
OK
/* Store User Key */
AT+QSECWRITE="RAM:user_key.pem",1674,100
CONNECT
+QSECWRITE: 1588,1a3e
ОК
```

Read again content:

```
AT+QSECREAD="RAM:cacert.pem"
+QSECREAD: 1,4c30
OK
AT+QSECREAD="RAM:client.pem"
+QSECREAD: 1,6e5c
OK
AT+QSECREAD="RAM:user_key.pem"
+QSECREAD: 1,321e
```

```
OK
```

### Config MQTT to use the certs from RAM

```
AT+QSSLCFG="cacert",2,"RAM:cacert.pem"
OK
AT+QSSLCFG="clientcert",2,"RAM:client.pem"
OK
AT+QSSLCFG="clientkey",2,"RAM:user_key.pem"
OK
AT+QSSLCFG="seclevel",2,2
OK
AT+QSSLCFG="selversion",2,4
OK
AT+QSSLCFG="ciphersuite",2,"0xFFFF"
OK
AT+QSSLCFG="ignorertctime",1
```

#### **Open/Close a network**

Activate PDP context:

```
/* Use AT+CPIN?/AT+CREG?/AT+CGREG? to query the SIM status and network registratio
n status */
[2019-01-31 03:12:05:246_S:] AT+CPIN?
[2019-01-31 03:12:05:277_R:] AT+CPIN?
[2019-01-31 03:12:05:277_R:] +CPIN: READY
[2019-01-31 03:12:05:293_S:] AT+CREG?
[2019-01-31 03:12:05:309_R:] AT+CREG?
[2019-01-31 03:12:05:309_R:] +CREG: 0,1
[2019-01-31 03:12:05:309_R:] OK
```

```
[2019-01-31 03:12:05:325_S:] AT+CGREG?
[2019-01-31 03:12:05:340 R:] AT+CGREG?
[2019-01-31 03:12:05:340_R:] +CGREG: 0,1
[2019-01-31 03:12:05:340 R:] OK
/* Use AT+QIMODE command to select TCPIP Stack mode, it is non-transparent mode wh
en AT+QIMODE=0, and AT+QIMODE=1 is transparent (This tool only support non-transpa
rent mode) */
[2019-01-31 03:12:05:357_S:] AT+QIMODE=0
[2019-01-31 03:12:05:372_R:] AT+QIMODE=0
[2019-01-31 03:12:05:372 R:] OK
/* Use AT+QICSGP=1,"V-INTERNET" to set APN as "V-INTERNET" */
[2019-01-31 03:12:05:388_S:] AT+QICSGP=1, "V-INTERNET"
[2019-01-31 03:12:05:402 R:] AT+QICSGP=1, "V-INTERNET"
[2019-01-31 03:12:05:402 R:] OK
/* (4) Start TCPIP task */
[2019-01-31 03:12:05:418 S:] AT+QIREGAPP
[2019-01-31 03:12:05:435_R:] AT+QIREGAPP
[2019-01-31 03:12:05:435 R:] OK
/* Check the current connecting mode(1: GPRS connecting mode - 0: CSD connecting m
ode) */
[2019-01-31 03:12:05:451_S:] AT+QICSGP?
[2019-01-31 03:12:05:465_R:] AT+QICSGP?
[2019-01-31 03:12:05:465_R:] +QICSGP: 1
[2019-01-31 03:12:05:465 R:] OK
/* The current connecting mode is GPRS connecting mode */
/* Active the GPRS context */
[2019-01-31 03:12:05:481 S:] AT+QIACT
[2019-01-31 03:12:05:496 R:] AT+QIACT
[2019-01-31 03:12:06:045_R:] OK
/* Get the local IP address */
[2019-01-31 03:12:06:075 S:] AT+QILOCIP
[2019-01-31 03:12:06:090_R:] AT+QILOCIP
[2019-01-31 03:12:06:106_R:] 10.137.160.20
```

To Open the network for MQTT section:

```
AT+QMTOPEN=0,"220.180.239.212","8102"
OK
```

```
+QMTOPEN: 0,0
```

To close the connection:

AT+QMTCLOSE=0

## **Manipulate MQTT Connection**

AT+QMTCONN=0,"M95\_0207" OK

+QMTSTAT: 0,1

Subcribe to an topic:

AT+QMTSUB=0,1,"\$aws/things/M95FAR03A04/shadow/update/accepted",1

Note: Need to change the client ID in case of can't connect to the server.

In case, the client is already connected to server, need to disconnect.

AT+QMTDISC=0